# ไทยพาณิชย์

คู่มือการใช้งาน Initializing mPOS

# คู่มือการใช้งานแอพพลิเคชั่น

### เริ่มก่อนติดตั้ง

- ความต้องการขั้นพื้นฐานของการใช้แอพพลิเคชั่น
- ส่วนประกอบต่าง ๆ ของอุปกรณ์ mPOS BLUEPAD 50
- วิธีการชาร์จและตรวจสอบแบตเตอรี่ ในอุปกรณ์ mPOS BLUEPAD 50

## อุปกรณ์เบื้องต้นสำหรับการใช้โปรแกรม

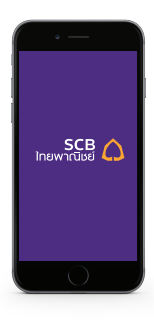

อุป∩รณ์ Smart Phone Apple - iOS Version 8.0 vึ้นไป ที่ไม่ Jail break Andriod - Version 4.4 vึ้นไป ที่ไม่ root

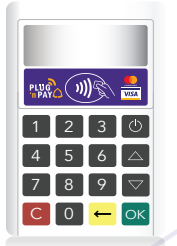

อุปกรณ์เครื่องอ่านบัตร mPos รุ่น BLUEPAD 50 \* ครั้งแรกที่ได้รับอุปกรณ์ ควรชาร์ตทั้ง ไว้ 1 ชั่วโมงก่อนใช้งาน

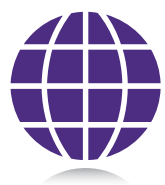

<mark>สัญญาณเชื่อมต่ออินเตอร์เน็ต</mark> Wifi / 4G / 3G / Edge

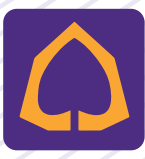

ดาวน์โหลดแอพพลิเคชั่น จาก App Store หรือ Play Store

## ส่วนประกอบของอุปกรณ์ mPOS BLUEPAD 50

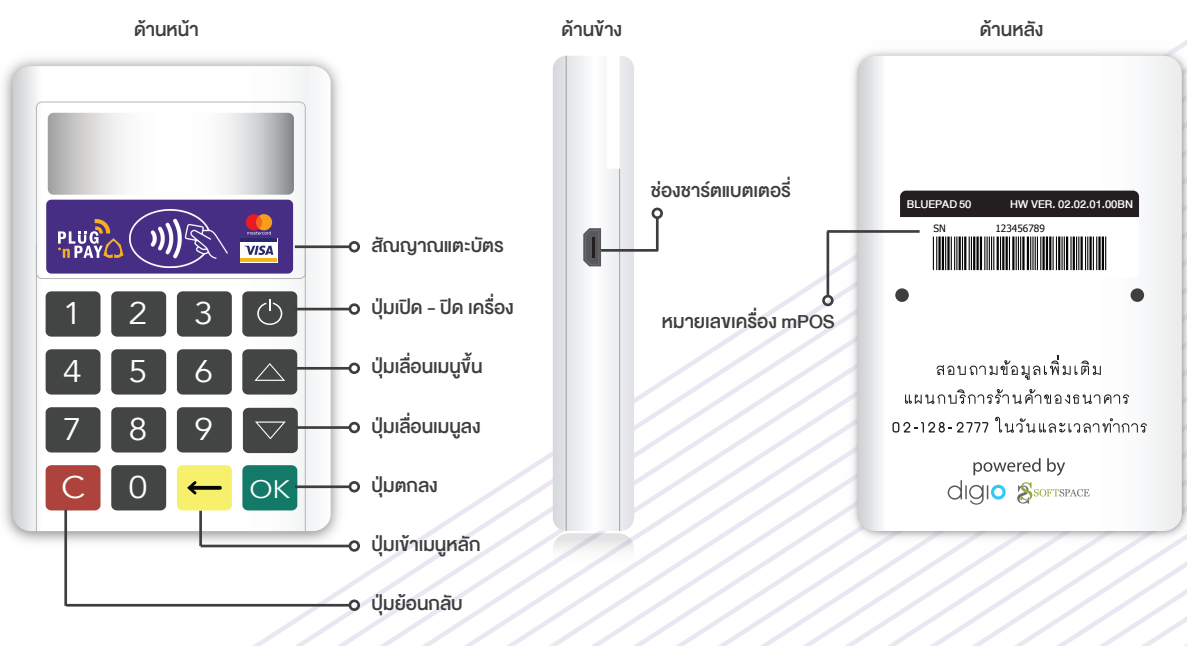

ด้านล่าง

ช่องรับบัตรเครดิตเพื่อชำระเงิน ๐-

## วิธีชาร์จและตรวจสอบอุปกรณ์ mPOS BLUEPAD 50

เมื่อกดปุ่ม เปิดเครื่องอุปกรณ์รูดบัตร 🕑 จะปรากฎระดับแบตเตอรี่ของอุปกรณ์ mPos BP50 บนจอ ทางด้านขวาบน หากพบเห็นระดับดังรูป 📼 ให้ทำการชาร์จอุปกรณ์ ผ่านช่องแบตเตอรี่ด้านข้างขวา ของอุปกรณ์ โดยอุปกรณ์ใช้ระยะเวลาในการชาร์จอุปกรณ์ประมาณ 1 ชั่วโมง สามารถชาร์จกับ อะแด็ปเตอร์ หรือ กับสาย USB ได้

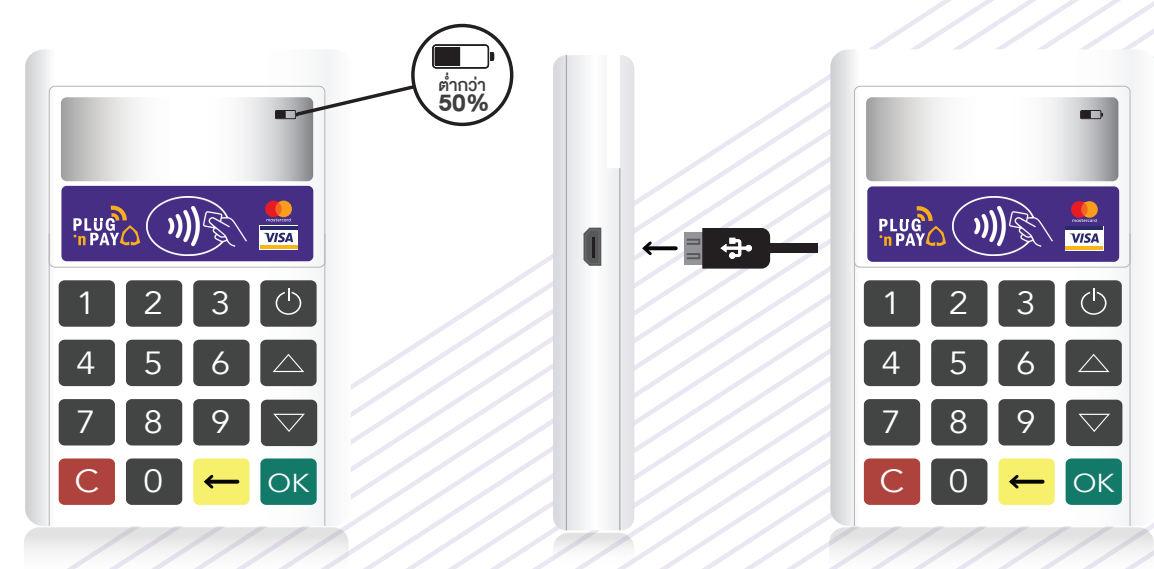

## การลงทะเบียน

#### เริ่มลงทะเบียน

- การเชื่อมต่อ Bluetooth ในอุปกรณ์ mPOS BLUEPAD 50
- การเปิดใช้งาน PLUG 'n PAY Application ครั้งแรก
- การงอความช่วยเหลือในการใช้งาน PLUG 'n PAY Application

## การเชื่อมต่อ Bluetooth ในเครื่อง mpos BLUEPAD 50 (BP50)

้เมื่อเปิดแอพพลิเคชั่น จะปรากฏหน้า Login และ Status ของการเชื่อมต่ออุปกรณ์ ในการเชื่อมต่ออุปกรณ์ BP50 จำเป็นต้องเปิดทำการ Bluetooth ในมือถือก่อนแล้วปฏิบัติตามขั้นตอนดังนี้

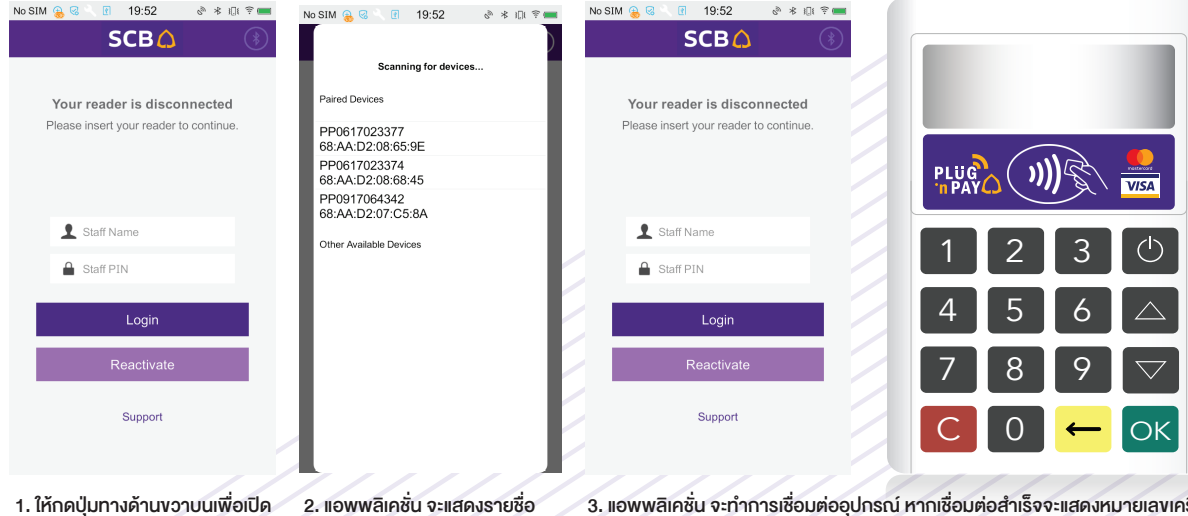

 ให้กดปุ่มทางด้านขวาบนเพื่อเปิด การทำงานของ Bluetooth Function  แอพพลิเคชั่น จะแสดงรายชื่อ อุปกรณ์ให้เชื่อมต่อ กดที่ชื่ออุปกรณ์ เพื่อเชื่อมต่อ 3. แอพพลิเคชั่น จะทำการเชื่อมต่ออุปกรณ์ หากเชื่อมต่อสำเร็จจะแสดงหมายเลขเครื่อง อุปกรณ์ที่หน้า Login ส่วนที่อุปกรณ์ mPOS BLUEPAD 50 จะแสดงสัญลักษณ์ Bluetooth

## การเปิดใช้งาน แอพพลิเคชั่น (Application) ครั้งแรก

้ เมื่อท่านได้รับการอนุมัติให้เป็นร้านค้า PLUG 'n PAY ธนาคารจะส่งข้อมูลให้ท่านดังต่อไปนี้

1. Staff Name + Staff Pin ได้รับทาง Email 🛛

2. Activation Code ได้รับทาง SMS

หลังจากที่ท่านได้รับรหัสต่าง ๆ มาจนครบ แล้วให้เปิด แอพพลิเคชั่น บนอุปกรณ์มือถือ และเสียบอุปกรณ์ mPOS พร้อมกรอกรหัส ต่าง ๆ ที่ได้รับตามรูป

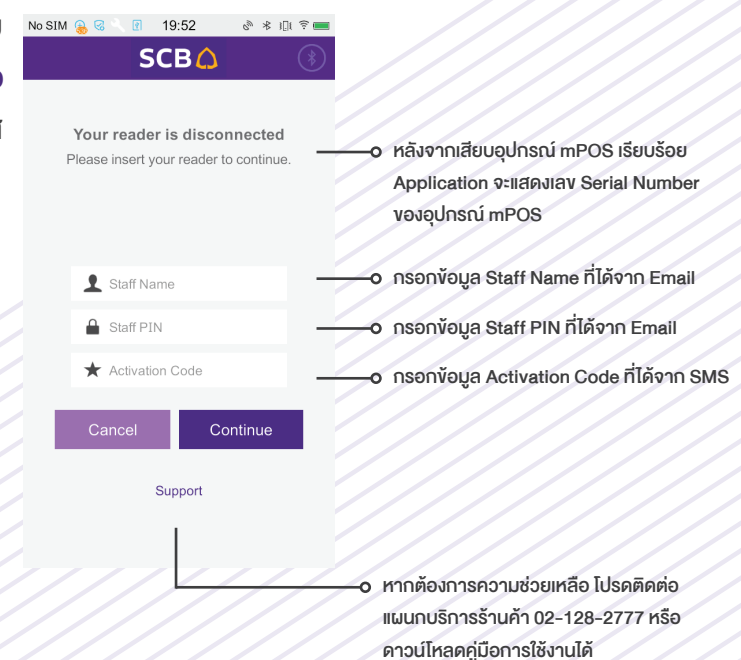